## Account management Activate massejli account for the first time

Click on start work, then we will move you to a <u>new page</u>.

You will notice that there are locks next to each service and this is because you have not activated the number yet. To add a new number, press on the service numbers, then add a new number.

You will write the WhatsApp number that you want to use massejli service on with the country code without adding two zero or plus at the beginning, and it should be noted here that the number must not contain a zero after the country code, for example in Lebanon users of 03 numbers must start their numbers only with 3,

and from Then we choose the package we want.

you will write the name of the number and the password for the account and press Add number. Now go to your email and you will receive a link from phptransformer.net Click on the link and put your email and password the same as the one you used on your Massejli account for the first time.

After logging in to phptransformer.net click on bills and a list of unpaid bills will appear in front of you, click on bills, you will choose the available payment methods that you want, and you pay, when you finish this step, you can return to your account on massejli to scan the QR code from WhatsApp Web from your mobile to activate the service from the number you previously added. Thus, you will have created an account on MyMassejli, in addition to activating the service on WhatsApp

Unique solution ID: #1107 Author: Massejli Support Last update: 2022-11-18 12:41